## GIMP oktató: színes örvény készítése

## PCLinuxOS Magazine - 2018. január

## Írta: Meemaw

Találtam egy ügyes oktatót, amivel néhány lépésben örvényt lehet készíteni tapéta, vagy háttérkénti használat céljából. Szerintem élvezetes lesz.

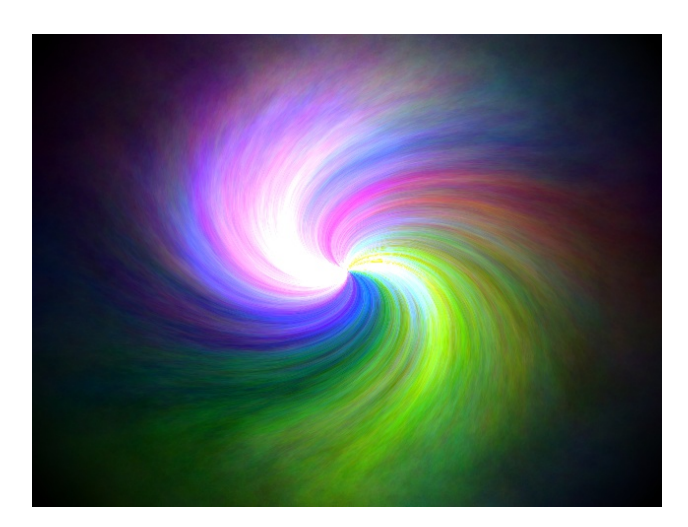

Készíts egy új képet. Az enyém 640x480-as, de bármilyen lehetne. Válaszd ki a **Szűrők**  $\rightarrow$  **Megjelenítés**  $\rightarrow$  **Felhők**  $\rightarrow$  **Plazma**-t. Megváltoztathatod a mintát az "Új kiindulóérték"-re kattintva. Ha olyat kaptál, ami tetszik, alkalmazd a szűrőt. Az eredmény valahogy így nézhet ki:

Most a Szűrők → Torzítás → Csavarás és összehúzás-t alkalmazd a következő beállításokkal: Csavarási szög: 130 Összehúzás mértéke: 1 Sugár: 1 Most már így kell kinéznie (jobbra):

Készíts új, átlátszó réteget.

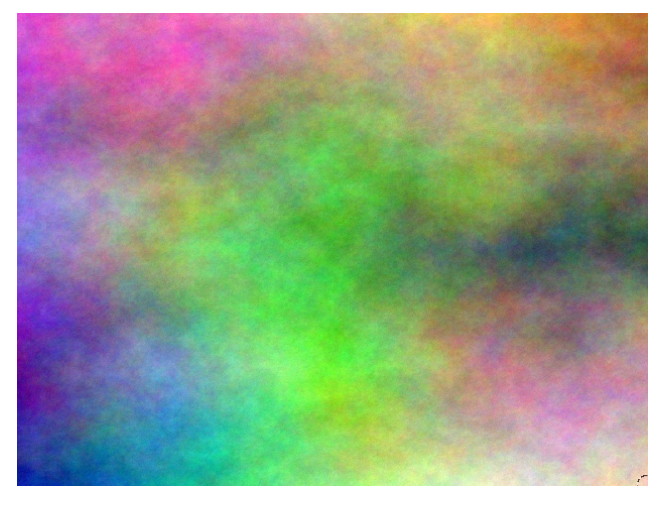

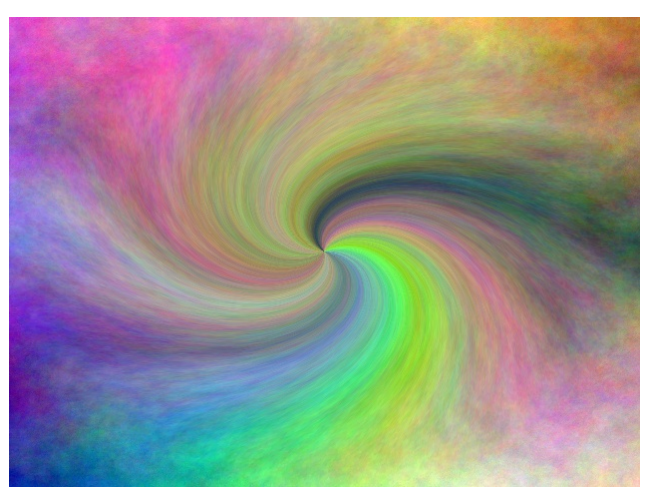

Válaszd a **Színátmenet** eszközt, fehér elő- és fekete háttérszínnel és válaszd "**Forma: Sugaras**"-t.

A kép közepén kattints és a négy sarok egyike felé húzz az egérrel. Most már így kell kinéznie (jobbra fent):

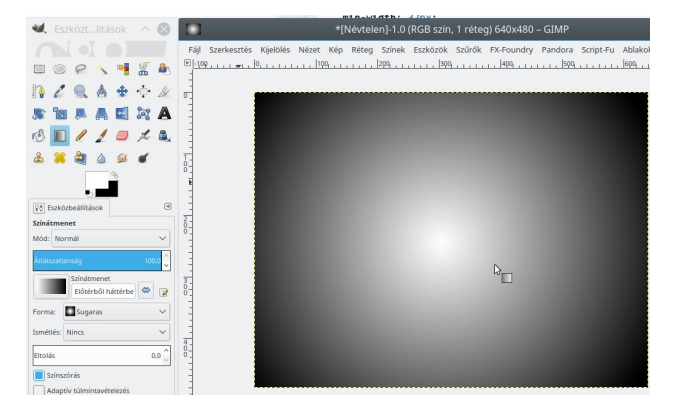

Duplázd a réteget, az eredetit elnevezve "fade black"nek. Erre a rétegre a "**Mód**" legyen "**Szorzás**". A Másolatot nevezd át "light"-ra.

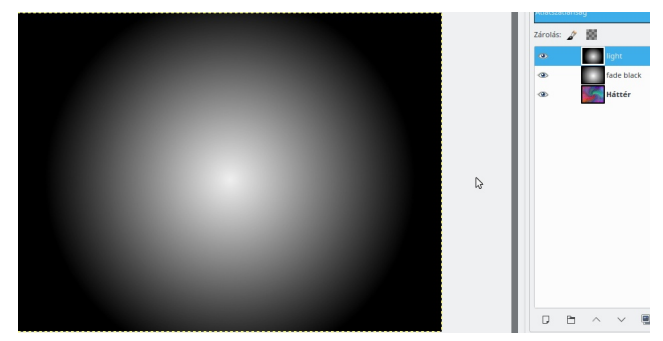

Kattints a Light rétegre. Válaszd a "**Színek** → **Fényerő-kontraszt**"-ot és állíts be -65-ös (fényerő) és +45ös (kontraszt) értékeket. Most alkalmazd a "**Szűrők** → **Torzítás** → **Csavarás és összehúzás**"-t a következő beállításokkal: **Csavarási szög: 130** Összehúzás mértéke: 0.8 Sugár: 1

A réteg módját állítsd "**Fakítás**"-ra. Duplikáld a Light réteget, hogy erősítsd a hatást.

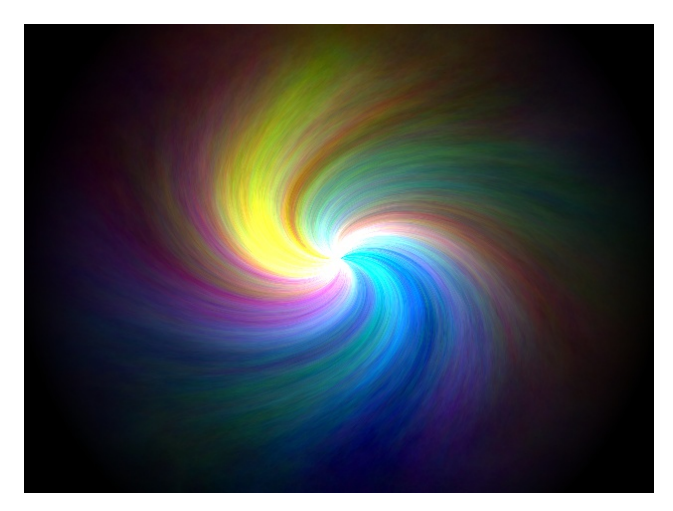

Most válts a háttér rétegre és válaszd a "Szűrők → Elmosás → Szelektív Gauss-elmosás"-t a következő beállításokkal: Sugár: 50 Max. Delta: 70

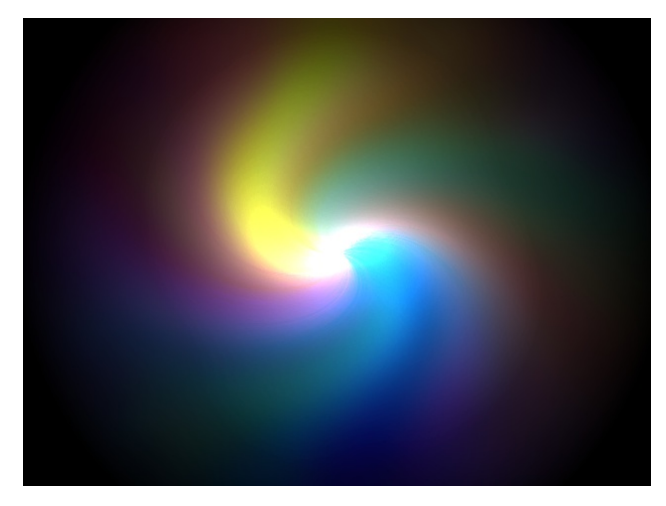

Nekem történetesen jobban tetszett az elmosás előtt, ezért visszavontam és hagytam elmosás nélkül.

Átalakíthatod egyszínűvé a "Színek  $\rightarrow$  Telítetlenné tevés", majd a "Színek  $\rightarrow$  Színezés", vagy "Színek  $\rightarrow$  Színegyensúly" használatával.

A Színegyensúly alkalmazása esetén a beállítások lehetnének: Árnyékok: -30 / -30 / +30 Középszínek: -30 / +10 / 0 Fényes színek: 0 / 0 / 30

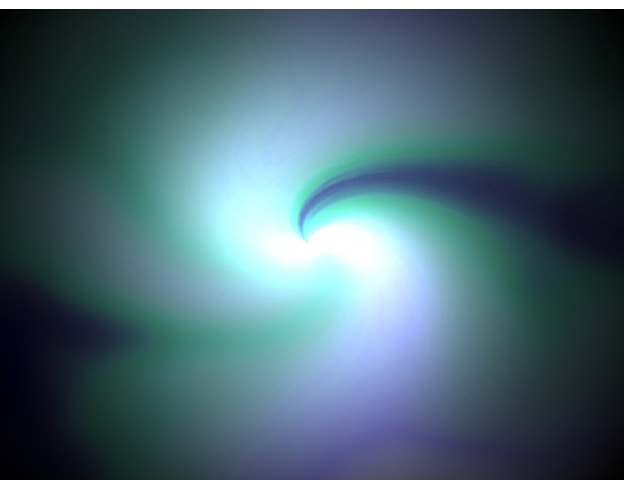

A művedet exportálhatod bármikor, amikor elégedett vagy vele. Én azt választottam, amikor körülötte fekete volt, de használtam a **"Színek** → **Színből alfa"**-t is, eltávolítva a feketét, majd fehér hátteret rakva mögé, a következő eredménnyel:

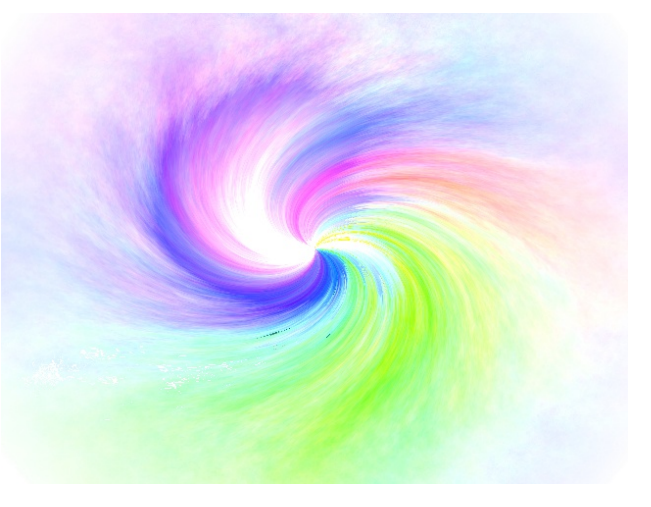

## GIMP oktató: színes örvény készítése

Elhagyhatod a fekete, vagy fehér hátteret és átalakíthatod félig átlátszóvá, majd használhatod kiemelésre valami máshoz, mint például egy valóban gyors levél fejléchez:

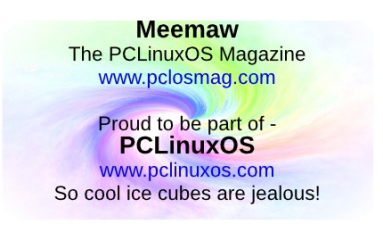

Készíthetsz tapétát is. Én egy kicsit sötétebbnek szeretem, ezért megtartottam a feketét.

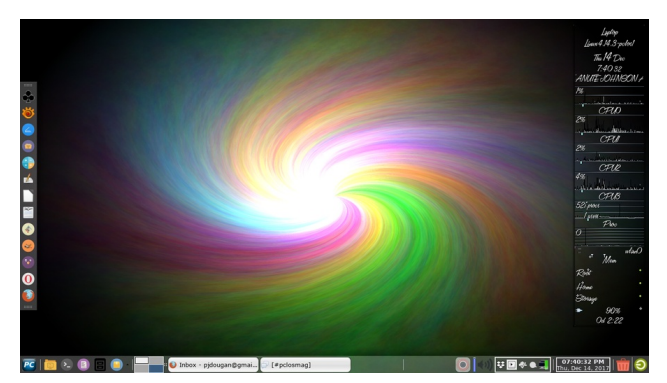

Mint mindig, számos hatást érhetsz el a beállításaid függvényében. Remélem, egy kicsit élvezted ezt a kísérletezést.

Looking for an old article? Can't find what you want? Try the PCLinuxOS Magazine's searchable index!

The **PCLinuxOS** magazine